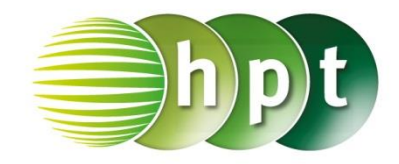

## Technologieeinsatz: Richtungsfelder TI-Nspire

ZB: Die Differentialgleichung  $y' = \frac{x}{y}$  soll mithilfe eines Richtungsfeldes grafisch veranschaulicht werden. Es soll auch jene Lösungskurve eingezeichnet werden, die durch den Punkt P(0|1) läuft.

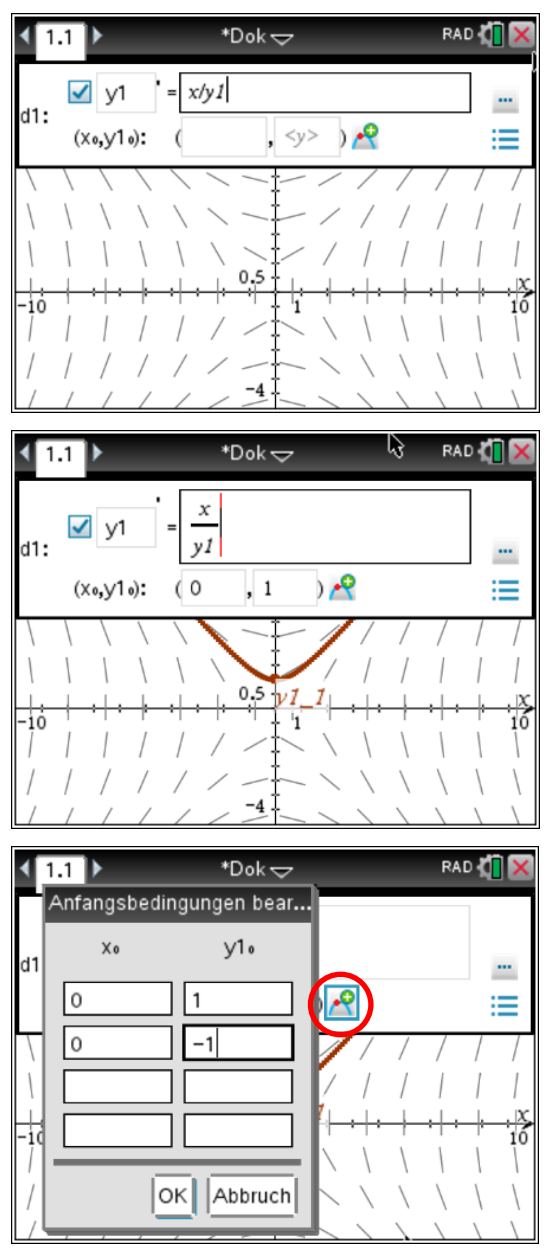

- In der Applikation Graphs wird im Menü
  3: Graph-Eingabe/Bearbeitung,
  8: Differentialgleichung gewählt.
- Es erscheint ein Fenster, in dem die Gleichung eingegeben wird. Da mehrere Gleichungen eingegeben werden können, werden die Funktionen durchnummeriert: y1' = x/y1
- Um die spezielle Lösung einzuzeichnen, gibt man den Punkt P an, durch den die Kurve verlaufen soll: (x<sub>0</sub>,y1<sub>0</sub>): (0,1)

 Um weitere spezielle Lösungen einzuzeichnen, zum Beispiel durch den Punkt Q(0|–1), klickt man das Symbol neben den Punktkoordinaten an. Es öffnet sich ein Eingabefenster, in dem weitere Anfangsbedingungen eingegeben werden können.

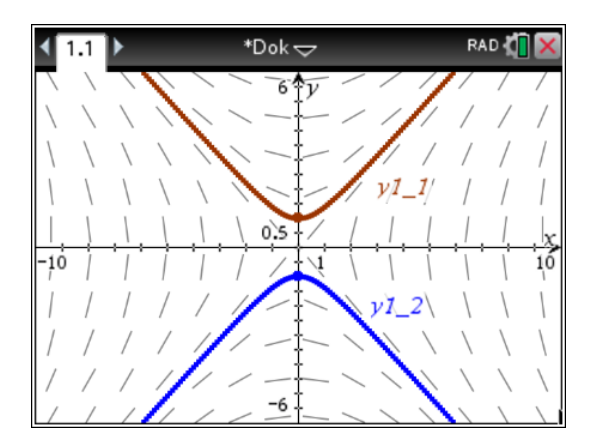